## Configuración de Cuenta de Correo Institucional

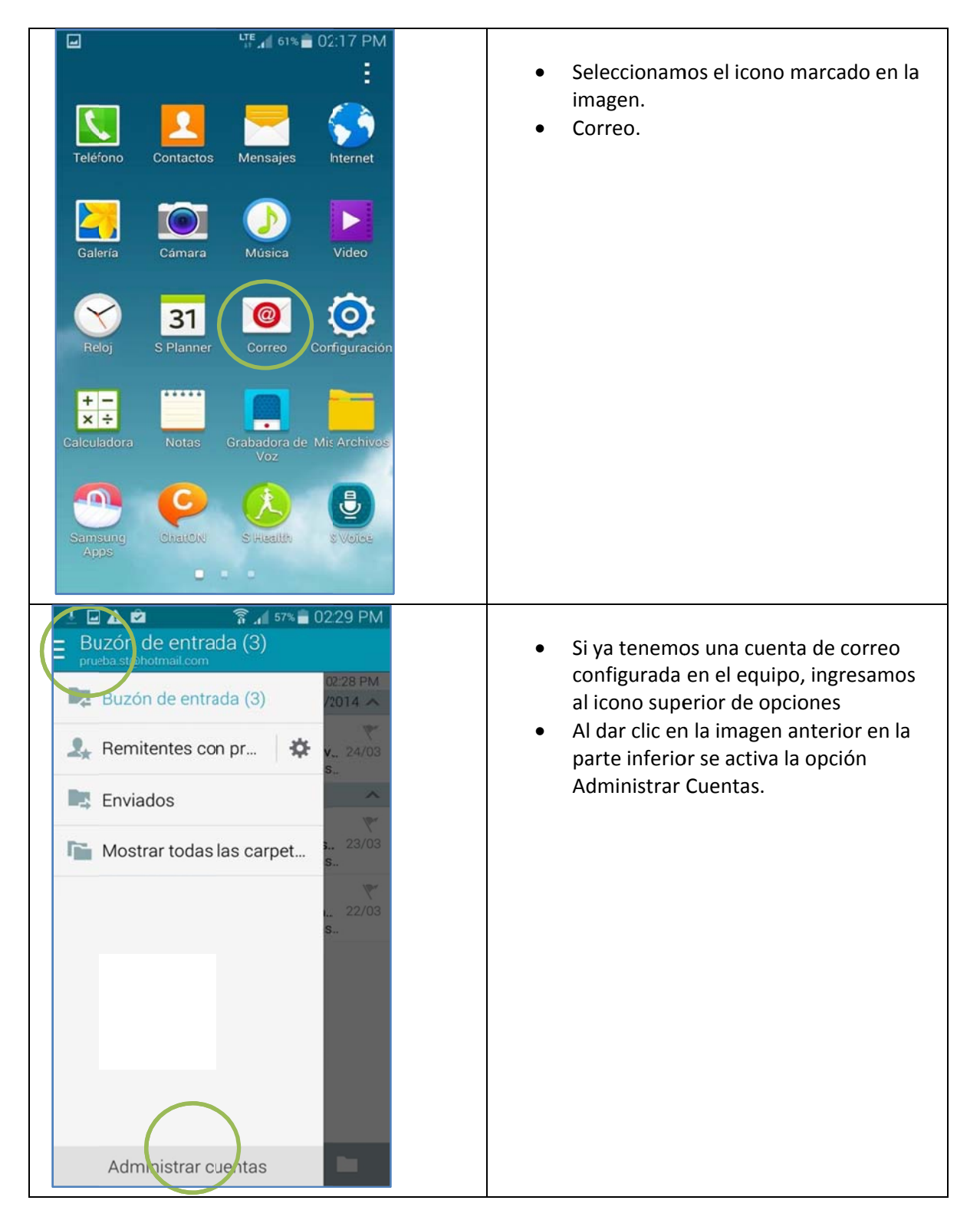

| Administrar cuenta: + II<br>prueba.st@hotm (Predeterminado)                                                                                         | <ul> <li>Presionamos el icono del símbolo<br/>marcado +</li> </ul>                                                                                                    |
|----------------------------------------------------------------------------------------------------|----------------------------------------------------------------------------------------------------|
| 同! <b>人</b> 創 常 4 571章 0229 PM                                                                                                    |                                                                                                    |
| Configurar el correo     Configure Correo para la mayoría de las     cuentas en unos pocos pasos.     micorreo@exchange.com      Mostrar contraseña | <ul> <li>Ingresamos los datos correctos del correo institucional, ejemplo;</li> <li>Usuario: mloza@senasa.gob.pe</li> <li>Contraseña: *********         <ul> <li>(Tener en cuenta que el usuario y contraseña del correo institucional son los mismos que se utiliza para cargar el BPM o ingreso a la PC dentro de la red de Senasa)</li> </ul> </li> </ul> |
| Configuración Siguiente S                                                                                                    | Luego damos clic al botón Siguiente.                                                                                                    |

| 🖬 🗄 🏚 👘 🛜 🚛 57% 💼 02:29 PM                                 |                                                                                                    |
|------------------------------------------------------------|----------------------------------------------------------------------------------------------------|
| < Añadir cuenta de correo                                  | <ul> <li>De los 3 tipos de cuentas que se<br/>muestran en la imagen seleccionamos<br/>la opción marcada Microsoft Exchange<br/>ActiveSync.</li> </ul> |
| ¿Qué tipo de cuenta?                                       |                                                                                                    |
| Cuenta POP3                                                |                                                                                                    |
| Cuenta IMAP                                                |                                                                                                    |
| Microsoft Exchange ActiveSync                              |                                                                                                    |
| <ul> <li>L 1 1 1 1 1 1 1 1 1 1 1 1 1 1 1 1 1 1 1</li></ul> | Los datos de configuración del servidor son los                                                                                                    |
| Dirección de correo                                        | Dirección de correo:                                                                                                    |
|                                                            | mloza@senasa.gob.pe                                                                                                    |
| Dominio\nombre de usuario                                  | Dominio\Nombre de Usuario:     sanidad\mloza                                                                                                    |
| Thioffinio(Thiosueno                                       | <ul> <li>Contraseña: ********</li> </ul>                                                                                                    |
| Contraseña                                                 | Servidor Exchange:                                                                                                    |
|                                                            | mail.senasa.gob.pe                                                                                                    |
| Servidor Exchange                                          | Ojo: Mantener el check activo en Usa                                                                                                    |
| miservidor, exchange.com                                   | conexión segura (SSL)                                                                                                    |
| ✓ Usar conexión segura (SSL)                               | contraseña con la que se ingresa a la<br>máquina, BPM y/o Citrix                                                                                      |
| Usar certificado de cliente                                | Para finalizar damos clic al botón Siguiente.                                                                                                    |
| Certificado de cliente                                     |                                                                                                    |
| Siguiente 🔊                                                |                                                                                                    |

| 🖬 🕰 🖻                                                                                             | 🛜 📶 56% 🛢 02:33 PM                                                                                                    |
|---------------------------------------------------------------------------------------------------|----------------------------------------------------------------------------------------------------|
| < Opciones                                                                                        | de cuenta                                                                                                    |
| 2 semanas                                                                                         |                                                                                                    |
| Definir es                                                                                        | sta cuenta como<br>minada para enviar ccrreos.                                                                                                    |
| Notificar correo                                                                                  | me cuando se reciba un                                                                                                    |
| ✓ Sincroniz                                                                                       | zar Correo                                                                                                    |
| Sincroniz                                                                                         | zar Contactos                                                                                                    |
| <ul> <li>Sincroniz</li> </ul>                                                                     | zar Calendario                                                                                                    |
| Sincroniz                                                                                         | zar Tareas                                                                                                    |
| Sincroniz                                                                                         | zar mensajes                                                                                                    |
| Descarg<br>archivos<br>conectad                                                                   | ar automáticamente<br>adjuntos cuando esté<br>do a una red Wi-Fi                                                                                                    |
|                                                                                                   | Siguiente 🔊                                                                                                    |
|                                                                                                   | 🛜 📶 56% 🛢 02:33 PM                                                                                                    |
| ¿Activar ad                                                                                       | ministrador de dispositi.                                                                                                    |
| Orre                                                                                              | 0                                                                                                    |
| El servidor<br>controlar de<br>funciones de                                                       | mailar.telefonica.com debe<br>e forma remota algunas<br>de seguridad del dispositivo.                                                                                                    |
| La activación de<br>Correo efectúe la                                                             | l administrador permitirá que<br>as siguientes operaciones.                                                                                                    |
| Eliminar I<br>Eliminar I<br>mostrar a<br>datos de                                                 | r todos los datos<br>os datos del dispositivo sin<br>dvertencia y restableciendolos<br>fábrica.                                                                                                 |
| Definir     Controlar     longitud o     pantalla                                                 | reglas de contraseña<br>restricciones de caracteresy<br>le contraseña de desbloqueo de                                                                                                    |
| Control<br>desblor<br>Supervisa<br>incorrecta<br>y bloquea<br>dispositiv<br>contrase <sup>1</sup> | lar intentos de<br>queo de pantalla<br>rr el número de contraseñas<br>as cuando desbloquee la partalla<br>r o eliminar todos los datos del<br>o si se introducen demasiadas<br>ias incorrectas. |
| Bloque                                                                                            | ar la pantalla                                                                                                    |
| Cancelar                                                                                          | Activar                                                                                                    |

# Instalación del WhatsApp

| La realizado<br>12:00<br>miercoles, poero 1<br>coogle<br>Coogle<br>Corres<br>Corres<br>Corre | Damos clic al icono de Aplicaciones                                                                                                    |
|----------------------------------------------------------------------------------------------------|----------------------------------------------------------------------------------------------------|
| Image: A set of the set of the se                                                                                                    | <ul> <li>Ingresamos a la aplicación Play Store el<br/>cual se encuentra marcada en la<br/>imagen anterior.</li> </ul>                                           |
| Play Store<br>Play Store<br>Play S                                                                                                    | <ul> <li>Una vez cargada la aplicación<br/>buscamos la aplicación WhatsApp<br/>dando clic al icono de la lupa en la<br/>parte superior de la imagen.</li> </ul> |

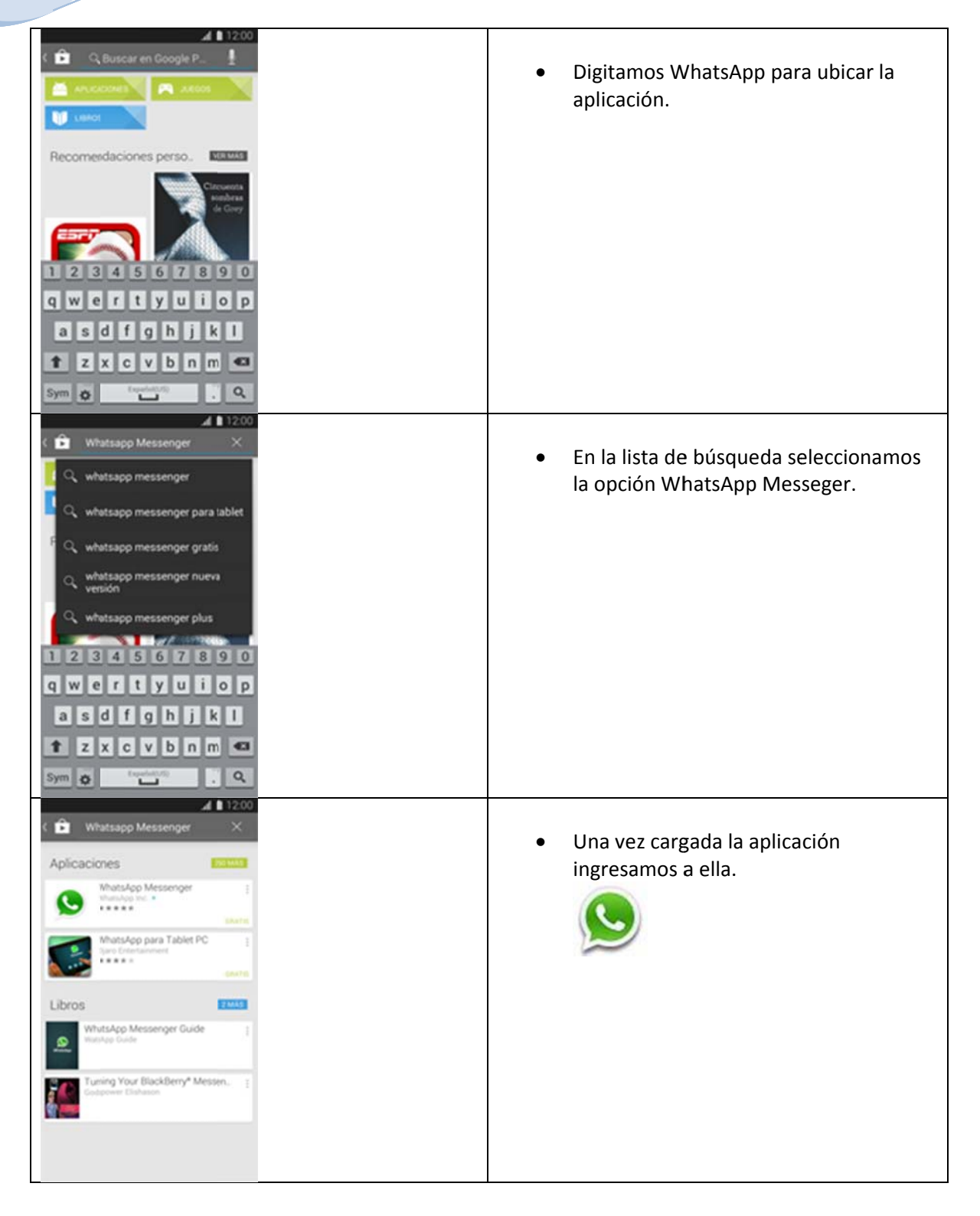

| ∡ ∎ 12:00<br>( 💼 Aplicaciones 🔍 🗄 <                                                                                                    |                                                   |
|----------------------------------------------------------------------------------------------------|---------------------------------------------------|
| WhatsApp Messenger                                                                                                    | <ul> <li>Damos clic al botón Instalar.</li> </ul> |
| Image: Control of the control of the con |                                                   |
| ***** 12£23,768 Compras desde aplic.<br>Máis de 500,000,000 desc                                                                                                    |                                                   |
| + DESARROLLADOR DESTACADO                                                                                                    |                                                   |
| Descripción ThAtion                                                                                                    |                                                   |
| , Descarga WhitsApp y ohidate de los SMSI WhatsApp<br>Mesiaenger esun mensajero multiplatatorna<br>disponible indoridi y en todos otros telefonos<br>imeligentem indorio está disponible para reobir mensajes<br>de amigos, rolegas y familia. Ohidate de los SMS y                                                                                                    |                                                   |
| Permisos de aplicaciones<br>Whatalage Resemper recruita acceder a                                                                                                    | Aceptamos los permisos de                         |
| Compras desde aplic.<br>Resilizar compras diede la aplicación                                                                                                    | aplicaciones para completar la<br>instalación     |
| Herramientas del sistema<br>Orear atajos, Eliminar atajos                                                                                                    |                                                   |
| Cágnara<br>Cagt. Imig/grabar videos                                                                                                    |                                                   |
| Micrófono<br>Grabar auto                                                                                                    |                                                   |
| Tarjeta de presentación<br>Leer datos del perfil                                                                                                    |                                                   |
| Sus mensajes<br>Enviar mesajet de texto, Recibir mensaje de<br>texto.                                                                                                    |                                                   |
| Comunicación por red<br>Acceso a internet sin limites. Cambiar estudo<br>de WFR.                                                                                                    |                                                   |
| Leyendo información de interacción                                                                                                    |                                                   |

# Configuración del WhatsApp

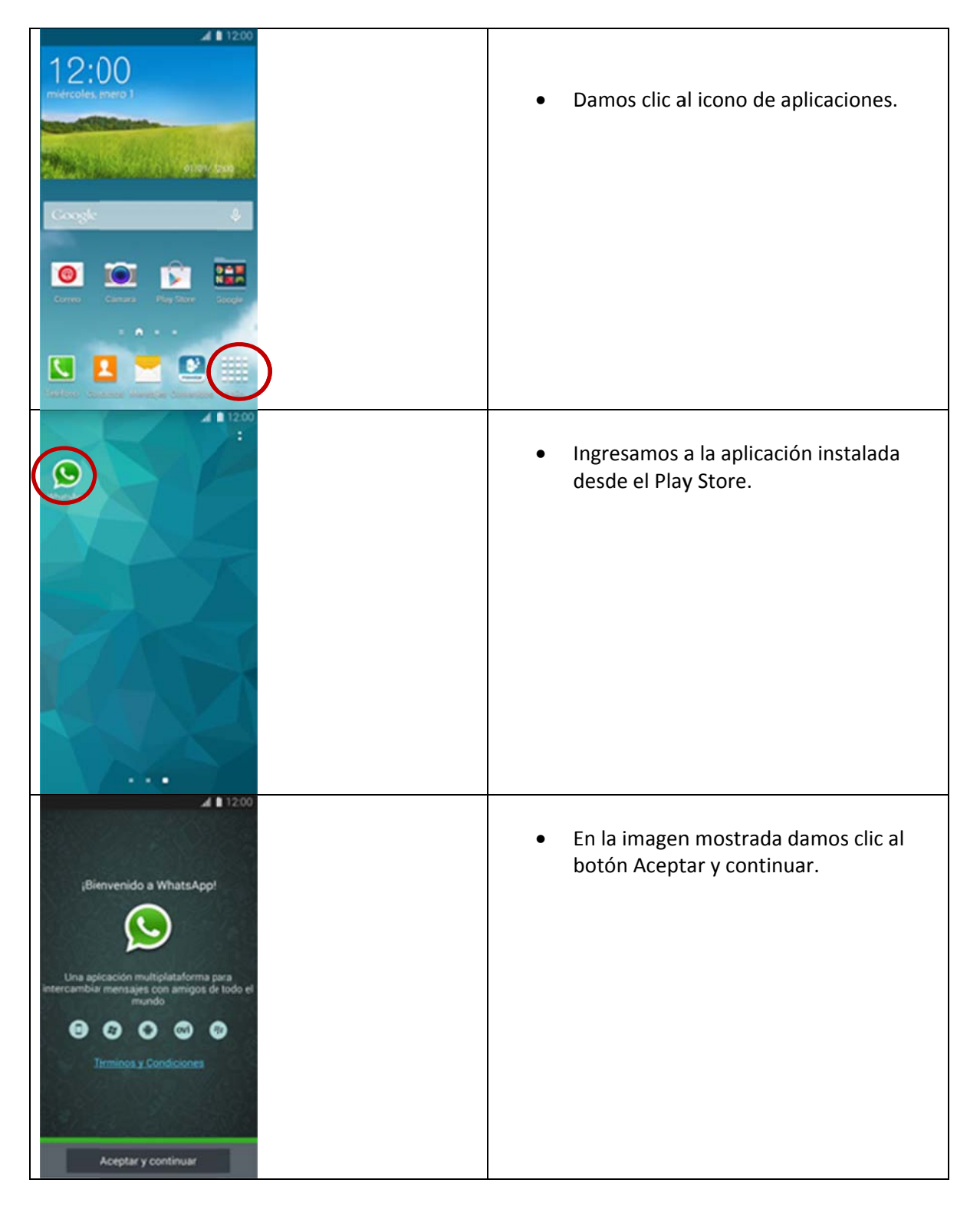

| Writica tu número de teléto         WhatsApp Messenger enviará un único mensaje SMS para verificar tu número de telétono. El posible que tu proveedor tr cobre por ácho mensaje.         Confirma tu código de país e introduce tu número detelétono.         *       número de telé.         1       2       Acc         4       5       Acc         7       Poles       8       Tov         X       0       +       # | <ul> <li>Para poder validar la aplicación con su<br/>número telefónico este le va solicitar<br/>ingresar el número del equipo.</li> </ul>                               |
|----------------------------------------------------------------------------------------------------|----------------------------------------------------------------------------------------------------|
| Verifica tu número de telefo         WhatsApp Messenger envlará su número de mentage SMS para verificar tu número de mentage.         Procederemos a verificar el número de telefono:         ¿Quieres continuar, o deseas editar el número?         Eduar       ox         4 cm       5 xL       6 mol. Aceptar         7 notes       8 rov       9 more       Sym         X       0 + ##       X                      | <ul> <li>A medida de seguridad este le pide<br/>confirmación de que es el número del<br/>equipo.</li> <li>Luego de ingresarlo damos clic a la<br/>opción OK.</li> </ul> |
| Verificación por SMS     S     Esperand: la detección automática de un SMS enviado al                                                                                                    | <ul> <li>Envia un mensaje SMS de validación al equipo.</li> </ul>                                                                                                    |

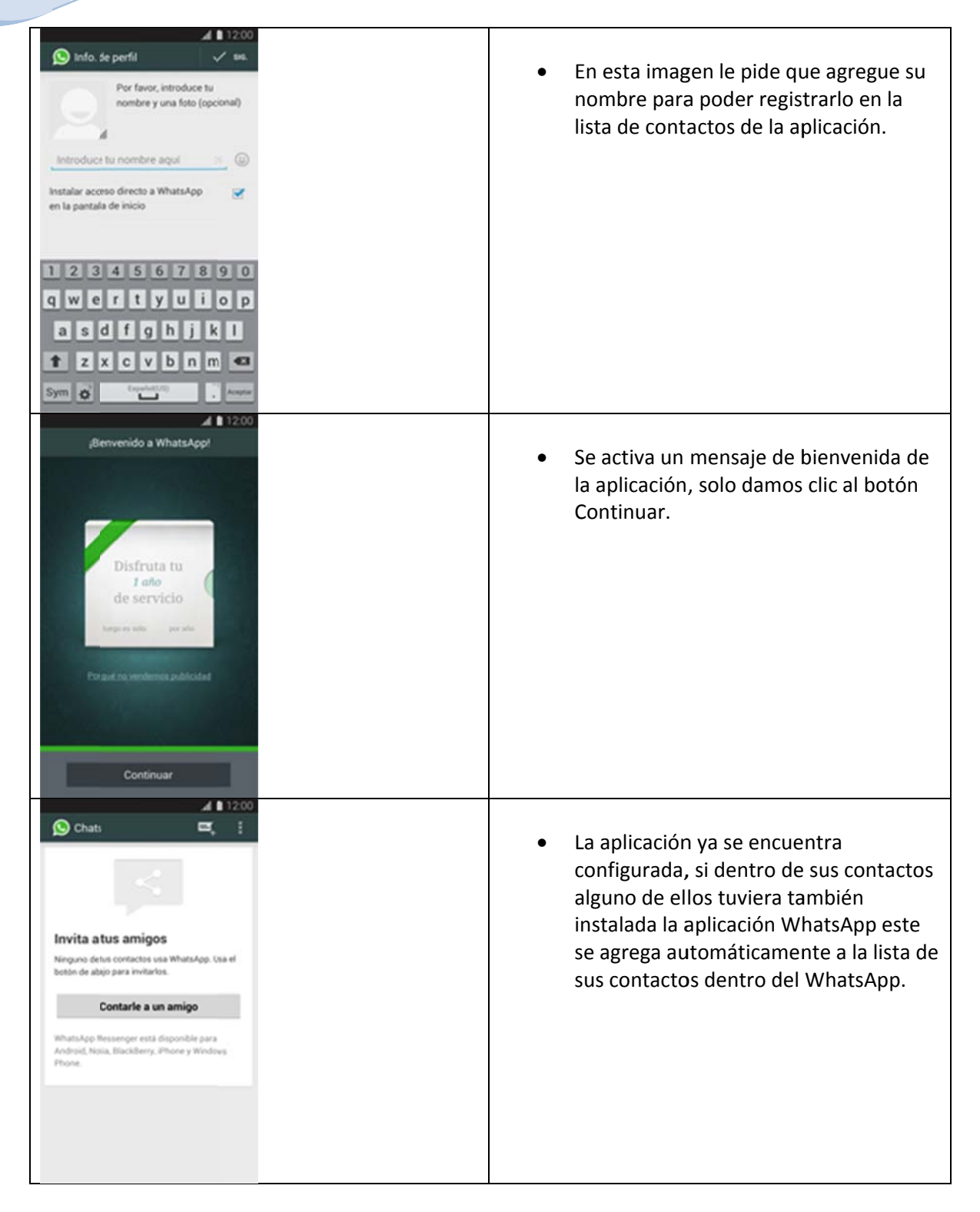

# Función de envíos de mensajes

| 12:00<br>ridrodes pieco 1<br>Bill Bill Bill Bill Bill Bill Bill Bill | <ul> <li>Ingresamos a las aplicaciones del<br/>teléfono.</li> </ul> |
|----------------------------------------------------------------------|---------------------------------------------------------------------|
|                                                                      | <ul> <li>Damos clic a la aplicación del WhatsApp.</li> </ul>        |
| Chats                                                                | <ul> <li>Damos clic al icono marcado en la<br/>imagen.</li> </ul>   |

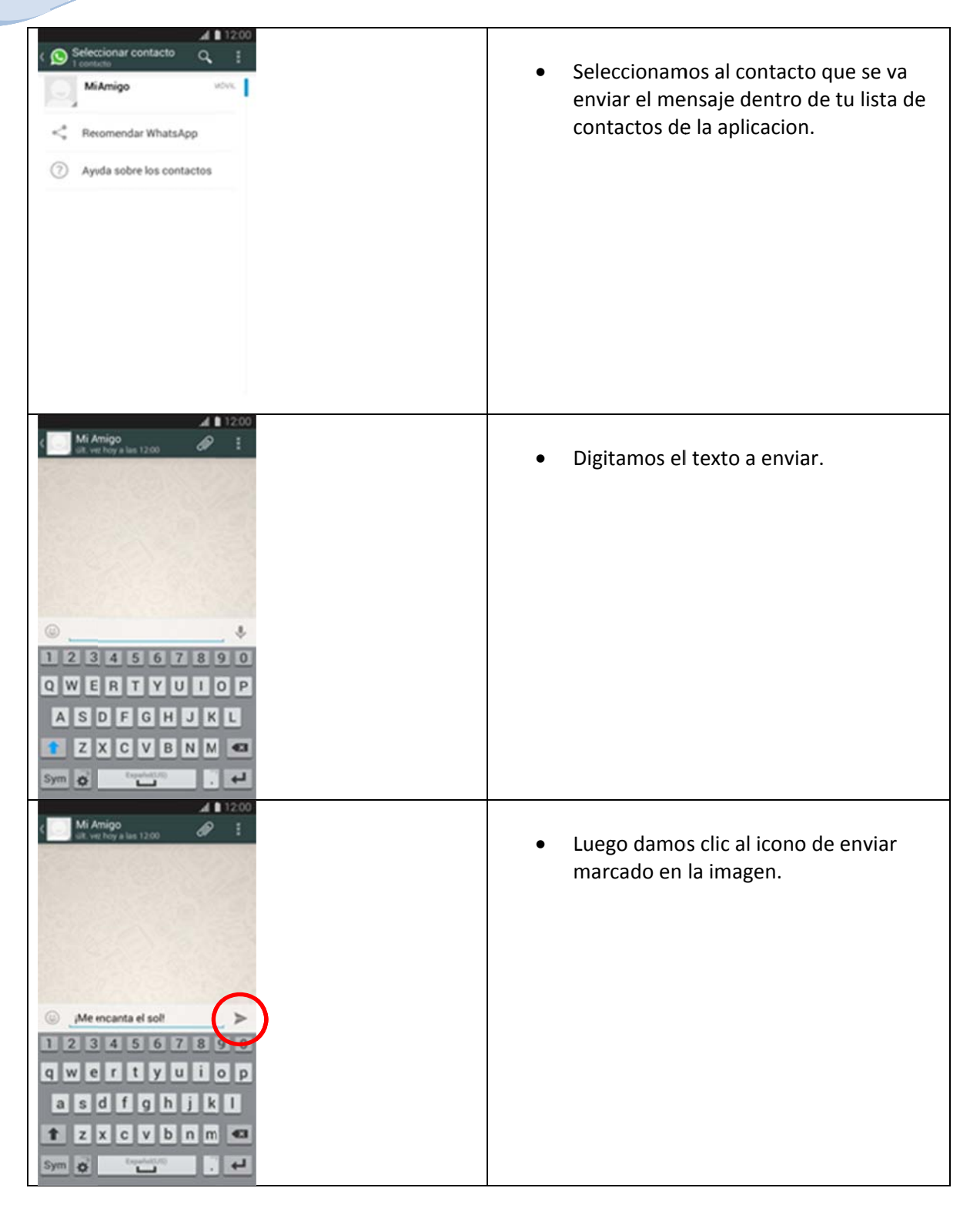

| Mit Amigo<br>With wet holy as last 12:00       Image: Comparison<br>International Systems         International Systems       Image: Comparison<br>International Systems         International Systems       Image: Comparison<br>International Systems         International Systems       Image: Comparison<br>International Systems         International Systems       Image: Comparison<br>International Systems         International Systems       Image: Comparison<br>International Systems         International Systems       Image: Comparison Systems         International Systems       Image: Comparison Systems         International Systems       Image: Comparison Systems         International Systems       Image: Comparison Systems         International Systems       Image: Comparison Systems         International Systems       Image: Comparison Systems         International Systems       Image: Comparison Systems         International Systems       Image: Comparison Systems         International Systems       Image: Comparison Systems         International Systems       Image: Comparison Systems         International Systems       Image: Comparison Systems         International Systems       Image: Comparison Systems         International Systems       Image: Comparison Systems         International Systems       Image: Comparison Systems | <ul> <li>En la imagen se muestra el mensaje<br/>enviado.</li> </ul>                                                                                                    |
|----------------------------------------------------------------------------------------------------|----------------------------------------------------------------------------------------------------|
| Mi Anigo   Mi Anigo   Citeria   For   Voro   Citeria   For   Voro   Contacto   Contacto                                                                                                    | <ul> <li>Si queremos enviar una imagen dentro<br/>de la galería de imágenes del equipo,<br/>seleccionamos el icono del Clip.</li> <li>Luego ingresamos a la opción de<br/>Galería.</li> </ul> |
| Ad L 12.00<br>C RACINES VIDEO E<br>Trades lines forts                                                                                                    | • Ingresamos a la opción todas las fotos.                                                                                                    |

| C CIBNTE                                                                                                    | • Elegimos la imagen o foto a enviar.                                                                                 |
|----------------------------------------------------------------------------------------------------|----------------------------------------------------------------------------------------------------|
| d 🗈 12:00                                                                                                    |                                                                                                    |
| Cancelar Enviar                                                                                                    | <ul> <li>Una vez seleccionada la imagen damos<br/>clic al botón Enviar.</li> </ul>                                    |
| A L 1200<br>Mi Anigo<br>Mi Anigo<br>Mi Ani | <ul> <li>Como se muestra la imagen se logró<br/>enviar un texto y una imagen al<br/>contacto seleccionado.</li> </ul> |